# Using SMART Ink with PowerPoint (Mac)

## **GETTING STARTED**

Download <u>SMART Ink Product Drivers</u>

### TROUBLESHOOTING

If the Touch and/or SMART Ink pen is unresponsive:

- Select System Preferences > Security & Privacy
- Click the lock icon on the bottom left and enter your credentials to make changes.
- Select Accessibility and REMOVE SMARTBoardService
  - Under "Allow the apps below to control your computer" > click to highlight SMARTBoardService and tap the [-]minus button
- REINSTALL SMARTBaordServices
  - $\circ$  ~ Open a Finder Window so it is open next to the Security and Privacy Window.
    - Select Applications > Smart Technologies folder > Right click SMART Settings > Show Package Contents
    - Click the Contents folder > Click the MacOS folder > Drag the SMARTBoardService into the Accessibility Window.
- Select Input Monitoring and remove and re-add SMARTBoardService by following the directions above.

#### WRITING & DRAWING CAPABILITIES

- SMART Ink does not support writing/drawing with the pen while in PowerPoint Presentation Mode
- Presentations must be in Edit mode to use Smart Ink pen functionality to write/draw on individual slides.

### ADVANCED RESOURCES

See additional troubleshooting information from Issue 2 here